■事前作業

| 1 | コンパートツールのインストール                        |
|---|----------------------------------------|
| 2 | 移行元DBを、サーバ上のMySQLヘインポート                |
| 3 | 移行元の実ファイルを、サーバ上のフォルダへ配置                |
| 4 | コンパートツール設定、移行元DB・ファイルへのコンパートツールからの接続確認 |

■コンバートツールの実行

| _ |                                                                                        |
|---|----------------------------------------------------------------------------------------|
| 1 | 移行先DBのunique制約があるインデックスを削除(index名:index_sys_sequences_on_site_id_and_name_and_version) |
| 2 | 各種テーブルのデータを移行                                                                          |
|   | その際、コンパート元、コンパート先のデータ内容を、移行ログとしてconvert_logsテーブルに保存する                                  |
|   | また、移行先で「id」カラムは新しいものが振られるが、「content_id」や「user_id」等、他テーブルとの関連付けに                        |
|   | 使用するカラムは、更新されることなくそのまま移行される                                                            |
|   | コンテンツや、ピース、ディレクトリのアイテム種別については、このときに変更される                                               |
| 3 | [2]で保存された移行ログを元に、「content_id」や「user_id」等の他テーブルとの関連付けに使用しているカラムの                        |
|   | id置換処理を実行する                                                                            |
| 4 | [2]で保存された移行ログを元に、移行後の各種データでJoruri2017に合わせた形式に変更したり、必要な設定を自動作成する処理を実行                   |
|   | ・新着タブビースの、タブ設定に関するデータの書式をJoruri2017向けの書式に置換                                            |
|   | ・記事のイベント用カテゴリの自動設定                                                                     |
|   | ・各種コンテンツの詳細設定を追加(記事設定等)                                                                |
|   | ・ピース、レイアウト内に記述されている、[[emoji/****]]形式のタグを削除(Joruri2017では対応していないため)                      |
|   | ・記事・固定ページや、ピース等の本文内のURL置換                                                              |
| 5 | [1]で削除した、移行先DBのインデックスを再作成(index名:index_sys_sequences_on_site_id_and_name_and_version)  |
| 6 | 不要なデータの削除を実行                                                                           |
|   | (コンバートに対応していない、コンテンツ、ディレクトリ、ピースなど)                                                     |
| 7 | Joruri CMS 2017のディレクトリに移動し、Joruri CMS 2017の各データー括作成処理を実行                               |
|   | ・関連ページ書き出しに使用する、ピースやレイアウト等の関連情報の生成                                                     |
|   | ・<br>記事内リンク先URL生成                                                                      |
|   | ・記事、固定ページの公開画面URLデータの生成                                                                |
| 8 | 実ファイル(uploadディレクトリ、themesディレクトリ内のファイル)を移行                                              |
| 9 | Joruri CMS 2017のディレクトリに移動し、データファイル静的書き出し、commonディレクトリコピー処理を実行                          |
|   | ·                                                                                      |

■その他

1 移行したsys\_tasksテーブルのデータを元に、delayed\_jobsテーブルへqueueを登録